## **VB** LEASING

## Rejestracja w Portalu VB Leasing i dostęp do e-faktury (w przypadku wyrażenia zgody na Wniosko-Umowie)

Po podpisaniu umowy przez VB Leasing S.A. w restrukturyzacji na podany we Wniosko-Umowie adres otrzymasz e-mail z linkiem do rejestracji w Portalu.

## Krok 1

Wejdź do wiadomości i kliknij: "Potwierdź rejestrację"

| VB LEASING                                                                                                    | powtórz je dla bezpieczeństwa<br>i kliknij: "Aktywuj konto"                                                                          |
|----------------------------------------------------------------------------------------------------|----------------------------------------------------------------------------------------------------|
| Witaj XXX<br>W związku z zawarciem nowej umowy i wyrażeniem zgody na <u>Portaj niezbędne jest dokończenie rejestracji.</u><br>Twój kod klienta, który jest loginem na Portalu VB Leasin: 123456<br>Dostęp do portalu umożliwi Ci <u>m.in.</u> :<br>- bieżące monitorowanie umów<br>- pobieranie e-faktur<br>W celu potwierdzenia rejestracji kliknji w poniższy link:<br>- Potwierdź rejestrację!                                                                                                    | Zaloguj się do<br>Portalu VB Leasing<br>Kod kierza<br>Hado<br>*******<br>We masz dostępu do portaku?<br>Nie masz dostępu do portaku? |
| jakiekolwiek pytania związane z Portalem VB Leasing, skontaktuj się z naszym Działem Obsługi Klienta pod<br>adresem: <u>portal.klenta®vbl.pl</u> .                                                                                                    |                                                                                                    |
| Krok 2                                                                                                    | Krok 4                                                                                                    |
| Potwierdź wyrażoną na Wniosko-Umowie                                                                                                    | Wpisz hasło oraz kod klienta                                                                                                    |
| zgodę na e-fakturę i akceptację regulaminu,                                                                                                    | (znajdziesz go w e-mailu) i kliknij:                                                                                                 |
| klikając: "Dalej aktywacja konta"                                                                                                    | "Zaloguj"                                                                                                    |
| Aktywacja konta Klienta w Portalu VB Leasing Zgody i oświadczenia wydane przy zawarciu umowy Cowiadczenia by z Regulaminem świadczenia uskuji elektronicznej Portal VBL przez VB Leasing S.A. oraz elecetniej jego postanowienia. Disteliaje na podstawie art. 106n Ustawy z dnia 11 marca 2004 r. o podatku od towardwi usługi Dz. U. z 2016 r., poz. 710, 11. ze m. junicijszym akceptuje wystawimacji udodstepniami drogoj elektronicznej faktur (faktur elektronicznych/e- Faktur) za uskuji świadczone przez VB Leasing S.A. w restrukturyczeji.                                                                                                    | Zaloguj się do<br>Portalu VB Leasing<br>Heato                                                                                        |
| newucy servicinuciere-rewucy degla udostępnianie jednyne bojczez ródra vstu. Jo zakogowanu se jna indywioulanie konto<br>Niemta. Portal VSL. będze umodkiwal Niemtowa<br>udostępniane w formacie elektronicznym po wyrażeniu niniejszej akcestracji i będą dobyczyć wszystków usug świadczonych na<br>podstawie umów już zawanych jak i zawatych w przyszkóści. Oświadczam, że zapoznałem się z Regulaminem świadczenia<br>ustugi elektronicznej Portal VSL.<br>Ammetana manym osmiczanych zakostwał m kum SL, z secalnej w Nowaki, sop u Royca 16, 5600 Niemow (RS). Des<br>estopie są postwarze w dow nezpezym do kiwazanu udo je pow klaski zawatej o sobole je portal voze w ostopiene post<br>mezgene w osu unobiema skonystania tej ukug. Osoba, ktej sier objęze w powio ostopie je snych ostopie postawim.<br>Uble aktywacje konta | Nie masz dostępu do portalu? Peywracja                                                                                               |

Krok 3

Podai hasło.

## Gotowe!

Po zalogowaniu możesz korzystać z funkcjonalności Portalu VB Leasing.